Diag 08 CP/VM command console interface readme

(c) Copyright International Business Machines Corporation, 2003. All Rights Reserved

Note to US Government Users Restricted Rights - Use, duplication or disclosure restricted by GSA ADP Schedule Contract with IBM Corp.

NOTE: Before using this information and the product it supports, read the general information under "NOTICES" in this document.

## Contents

This file includes the following information:

1.0 Prerequisites

- 2.0 Installing Diag 08
- 3.0 Customizing Diag 08
- 4.0 Running Diag 08
- 5.0 Notices
- 5.1 Trademarks

1.0 Prerequisites for Diag 08 VM/CP command console interface

Currently, there are no special prerequisites required for installing or using this program.

2.0 Installing Diag 08 VM/CP command console interface

This tool requires that you load the TPF code to a real-time segment in the TPF system. This requires that you create a new allocator table entry using a program name that you define. Alternatively, the object code for this program could be loaded dynamically by using the online loader (OLDR) facility in TPF.

Next, you will need to define a Z-command (functional message) to activate this program. When this command was tested at the TPF development lab, command name "ZCPCD" was used. You can determine if you want to add a new entry to program CVAB to associate the command name that you choose to your allocated program name. Alternatively, you could use the ZFMSG command to create a command dynamically to the TPF system and associate the new command with the corresponding program name of the executable code.

3.0 Customizing Diag 08 VM/CP command console interface

You need to define the Z-command name. You might want to consider modifying the four-character message identified to correspond to the Z-command name chosen for the application.

4.0 Running Diag 08 VM/CP command console interface

1

To run the VM/CP console interface program, you would enter the Z-command followed by the CP command as the parameter to the Z-command. For example, to query virtual tapes defined to the VM test system from the TPF Prime CRAS, you would enter the following command:

ZCPCD Q TAPES

The TPF application would pass the "Q TAPES" command to VM and then display the output of the CP command back to the TPF Prime CRAS as the response to the command.

## 5.0 Notices

IBM may not offer the products, services, or features discussed in this information in other countries. Consult your local IBM representative for information on the products and services currently available in your area. Any reference to an IBM product, program, or service is not intended to state or imply that only that IBM product, program, or service may be used. Any functionally equivalent product, program, or service that does not infringe any IBM intellectual property right may be used instead. However, it is the user's responsibil to evaluate and verify the operation of any non-IBM product, program, or service. IBM may have patents or pending patent applications covering subject matter described in this information. The furnishing of this information does not give you any license to these patents. You can ser license inquiries, in writing, to:

IBM Director of Licensing IBM Corporation North Castle Drive Armonk, NY 10504-1785 U.S.A

Licensees of this program who wish to have information about it for the purpose of enabling: (i) the exchange of information between independently created programs and other programs (including this one) and (ii) the mutual use of the information which has been exchanged, should contact:

IBM Corporation Department 830A Mail Drop P131 2455 South Road Poughkeepsie, NY 12601-5400 U.S.A.

Such information may be available, subject to appropriate terms and conditions, including in some cases, payment of a fee. Any references in this information to non-IBM Web sites are provided for convenience only and do not in any manner serve as an endorsement of those Web sites. The materials at those Web sites are not part of the materials for this IBM product and use of those Web sites is at your own risk.

## 5.1 Trademarks

The following terms are trademarks of the International Business Machines Corporation in the United States, or other countries, or both:

IBM

Other company, product, and service names may be trademarks or service marks of others.

THIS DOCUMENT IS PROVIDED "AS IS" WITHOUT WARRANTY OF ANY KIND. IBM DISCLAIMS ALL WARRANTIES, WHETHER EXPRESS OR IMPLIED, INCLUDING WITHOUT LIMITATION, THE IMPLIED WARRANTIES OF FITNESS FOR A PARTICULAR PURPOSE AND MERCHANTABILITY WITH RESPECT TO THE INFORMATION IN THIS DOCUMENT. BY FURNISHING THIS DOCUMENT, IBM GRANTS NO LICENSES TO ANY PATENTS OR COPYRIGHTS.

(C) Copyright IBM Corporation 2003. All rights reserved.